## Panduan Aktivasi dan Instalasi Office 365

1. Buka browser kemudian akses ke https://lisensi365.uny.ac.id/ pilih SSO login.

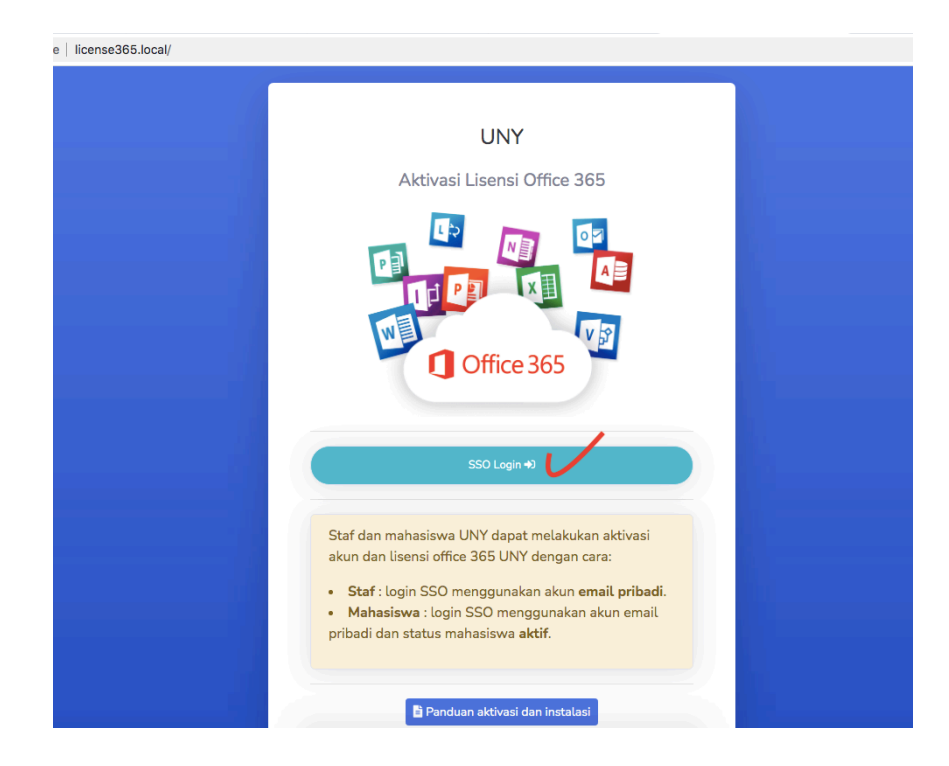

2. Masukkan akun Email UNY dan Password anda.

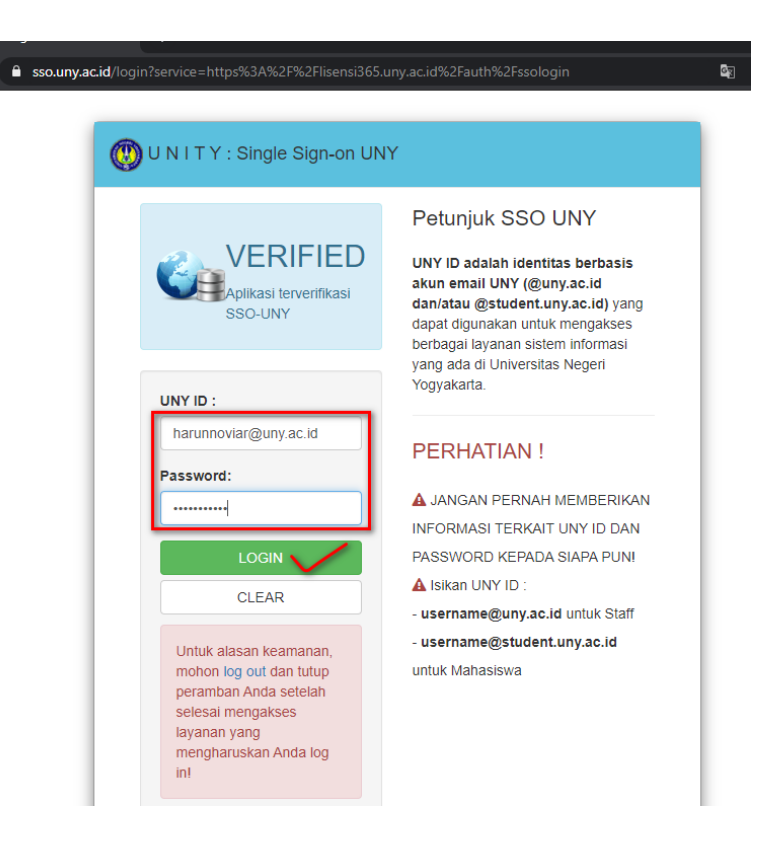

3. Baca syarat dan ketentuan, klik **"Saya menyetujui**". Sesuaikan alamat email untuk notifikasi bila lupa password, kemudian klik **"Proses"**.

| $\leftrightarrow$ $\rightarrow$ $\mathbf{C}$ $\blacksquare$ Not Secure                                                                                                    | license365.local/staff/index                                                                                                    |
|----------------------------------------------------------------------------------------------------|----------------------------------------------------------------------------------------------------|
| Lashboard                                                                                                    | PERHATIANI                                                                                                    |
| P Lisensi                                                                                                    | Svarat dan Ketentuan Aktivasi Akun Office 365 UNY                                                                                                    |
| Panduan                                                                                                    | Sebelum melakukan aktivasi akun Microsoft Office 365 untuk Dosen, Tenaga Kependidikan, atau Mahasiswa<br>Universitas Negeri Yogyakarta, maka pengguna wajib membaca dan memenuhi syarat dan ketentuan berikut:                                                                                                    |
| Colored Colored Colore | <ol> <li>Pengguna menyadari dan mengerti bahwa akun @uny.ac.id atau @student.uny.ac.id yang didaftarkan dan digunakan adalah akun yang memang menjadi haknya.</li> <li>Pengguna mengetahui bahwa penggunaan Microsoft Office 365 dengan akun @uny.ac.id atau @student.uny.ac.id tidak dikenakan biaya karena seluruh pembiayaan penggunaan lisensi telah dilakukan oleh Universitas Negeri Yogyakarta.</li> <li>Pengguna hanya dapat menggunakan satu akun untuk menggunakan Microsoft Office 365 pada maksimum lima perangkat dengan keseluruhan keabsahan penggunaan menjadi tanggung jawab pengguna.</li> <li>Pengguna mengerti bahwa penggunaan Microsoft Office 365 mengikuti dan tunduk pada syarat dan ketentuan penggunaan software yang diatur oleh Microsoft Office 365 mengikuti dan tunduk pada syarat dan ketentuan seluruhnya kepada pihak lain.</li> <li>Pengguna mengerti bahwa setiap pelanggaran atas sebagian atau keseluruhan ketentuan aktivasi dan penggunaan dapat berakibat pada pembekuan akun dan atau tuntutan hukum berdasarkan perundangan yang berlaku.</li> <li>Untuk melaniutkan proses aktivasi maka anda waiib menyetujuj seluruh syarat dan ketentuan aktivasi akun</li> </ol> |
|                                                                                                    | Universitas Negeri Yogyakarta untuk penggunaan Microsoft Office 365 oleh Dosen, Tenaga Kependidikan, atau Mahasiswa Universitas Negeri Yogyakarta.                                                                                                    |
|                                                                                                    | Klik ————————————————————————————————————                                                                                                    |
|                                                                                                    | Silahkan isi dengan email selain email UNY<br>Recovery Email                                                                                                    |
|                                                                                                    | harunnoviar@gmail.com                                                                                                    |
|                                                                                                    | Silahkan disesuaikan Klik                                                                                                    |

4. Catat dan simpan dengan baik Username dan Password anda, kemudian pilih Cek Lisensi.

| ← → C ▲ Not Secure   lie | cense365.local/staff/index                                                |
|--------------------------|---------------------------------------------------------------------------|
|                          |                                                                           |
| 💄 Dashboard              |                                                                           |
| 👂 Lisensi                | Detail Akun                                                               |
| Panduan                  | Username: harunnoviar@uny.ac.id<br>Password: NG4x%h4w<br>berhasil dibuat! |
| 🕩 Logout                 | Akun berhasil dikirim ke email harunnoviar@gmail.com!                     |
| •                        | Aktif                                                                     |
|                          | Akun                                                                      |
|                          | harunnoviar@uny.ac.id                                                     |
|                          | Nama Lengkap                                                              |
|                          | Harun Noviar                                                              |
|                          | Nama Depan                                                                |
|                          | Harun                                                                     |
|                          | Nama Belakang                                                             |
|                          | Noviar                                                                    |
|                          | Klik Cek Lisensi 🔊                                                        |

## 5. Pilih Klaim Lisensi.

| ← → C ▲ Not Secure    | license365.local/staff/license                                                              |
|-----------------------|---------------------------------------------------------------------------------------------|
| LISENSI<br>OFFICE 365 |                                                                                             |
| 💄 Dashboard           | Lisensi Office 365 Staf                                                                     |
| 👂 Lisensi             | Lisensi Office 365 staf UNY <b>belum aktif</b> , silahkan klaim dengan klik tombol berikut. |
| Panduan               | Klaim Lisensi                                                                               |
| 🗇 Logout              | Klik                                                                                        |
| •                     |                                                                                             |
|                       |                                                                                             |
|                       |                                                                                             |

6. Lisensi sudah aktif, selanjutnya masuk ke portal https://portal.office.com

| $\leftrightarrow$ $\rightarrow$ C A Not Secure   I | license365.local/staff/license                                                              |
|----------------------------------------------------|---------------------------------------------------------------------------------------------|
| LISENSI<br>OFFICE 365                              |                                                                                             |
| Dashboard                                          | Lisensi Office 365 Staf                                                                     |
| Lisensi                                            | Lisensi berhasil diaktifkan                                                                 |
| Panduan                                            | Lisensi Office 365 UNY sudah aktif<br>Silahkan lanjut ke halaman https://portal.office.com/ |
| •                                                  |                                                                                             |
|                                                    |                                                                                             |
|                                                    | Copyright © UPT TIK UNY 2021                                                                |
|                                                    |                                                                                             |

7. Masukkan username dan password yang sudah anda simpan.

| Explanationalite.com/common/out/2/author/22/2linet_id=00000006-0000-0011-cet0-00000000000          Image: Common/out/2/author/22/2linet_id=00000006-0000-0011-cet0-00000000000       Image: Common/out/2/author/22/2linet_id=00000006-0000-0011-cet0-00000000000         Image: Common/out/2/author/22/2linet_id=00000006-0000-0011-cet0-00000000000       Image: Common/out/2/author/22/2linet_id=00000006-0000-0011-cet0-00000000000         Image: Common/out/2/author/22/2linet_id=00000006-0000-0011-cet0-00000000000       Image: Common/out/2/author/22/2linet_id=00000000-0011-cet0-00000000000         Image: Common/out/2/author/22/2linet_id=000000000000000000000000000       Image: Common/out/2/author/22/2linet_id=000000000000000000000000000000000000 |  |
|----------------------------------------------------------------------------------------------------|--|
|----------------------------------------------------------------------------------------------------|--|

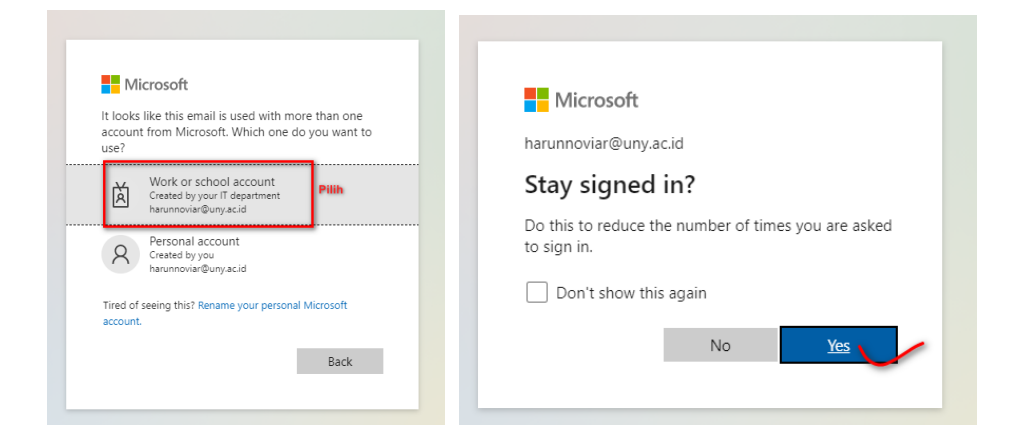

8. Halaman utama microsoft office 365 terbuka, anda bisa men-download software office 365 versi dekstop.

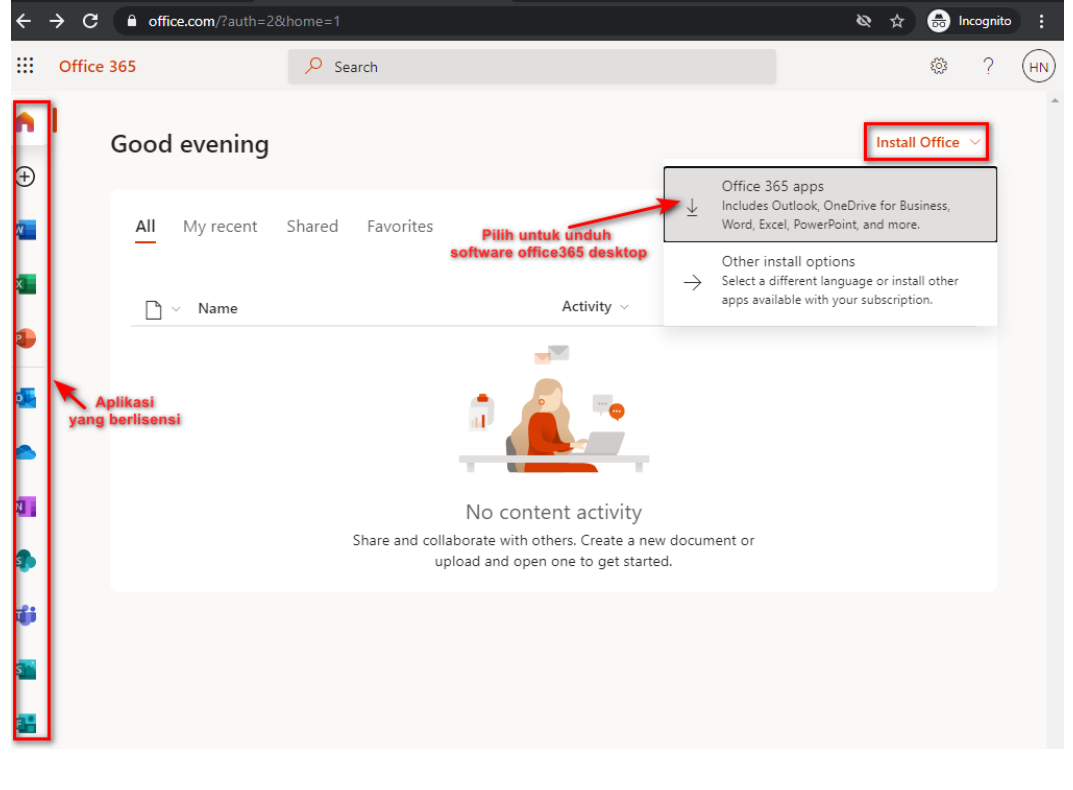

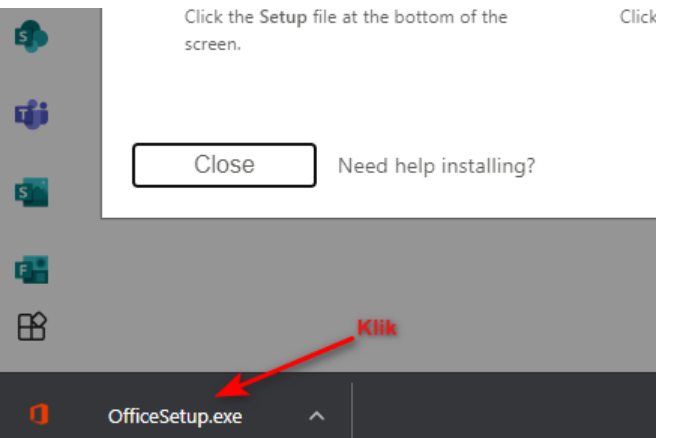

9. Perlu diperhatikan bahwa saat instalasi membutuhkan waktu lama dan bandwidth yang besar.

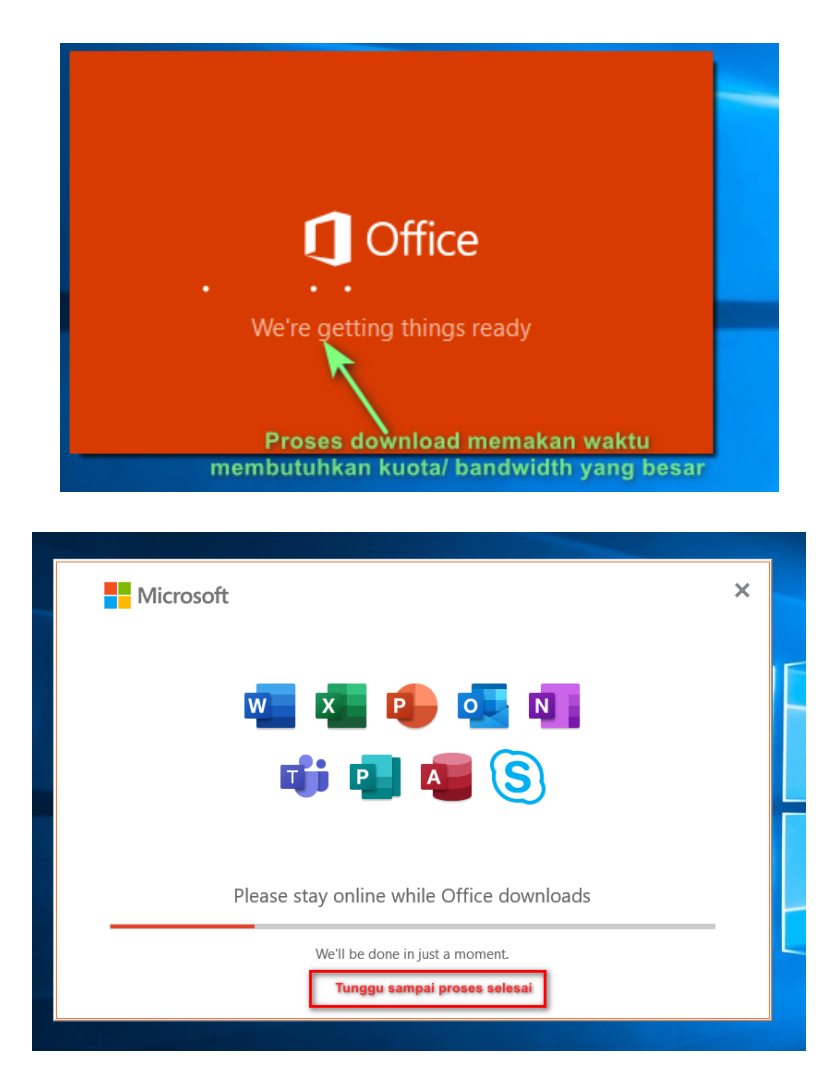